# Update Order Form and Shopping Cart Theme for Keap Pay@

- 1. Update your Order Form Theme
- 2. Update your order forms with this theme
- 3. Update your Shopping Cart Theme
- 4. Update your Spiffy theme to enable Keap Pay to accept payments

## Update your Order Form Theme

If you are processing payments via Keap Pay, you need to review the themes that are active on your Order Forms. Themes created before April 2023 will not work with Keap Pay. You will need to create a new theme and then activate it on your existing order forms.

#### Create a new theme

1. Navigate to the Sales Page

| G<br>Home              | Contacts 7 Type to filter by tag |                | ខេច រ |
|------------------------|----------------------------------|----------------|-------|
|                        | 0<br>new contacts                | 17 🖉           | L     |
| My day<br>\$/<br>Sales | In the last 30 days ~            | Total contacts | A     |
| GA<br>Marketing<br>47  | Empil                            |                |       |
| Automation             | LIIIdii                          |                |       |

2. Navigate to the Ecommerce Settings

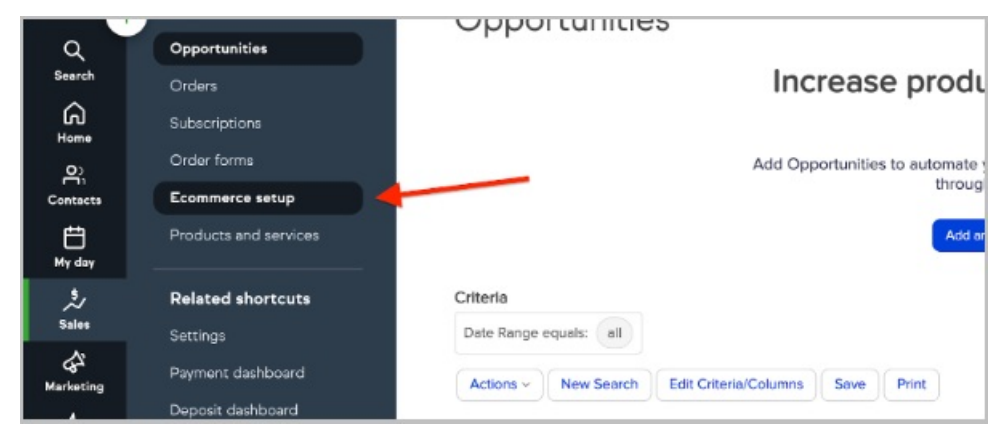

3. Click Order Form Themes

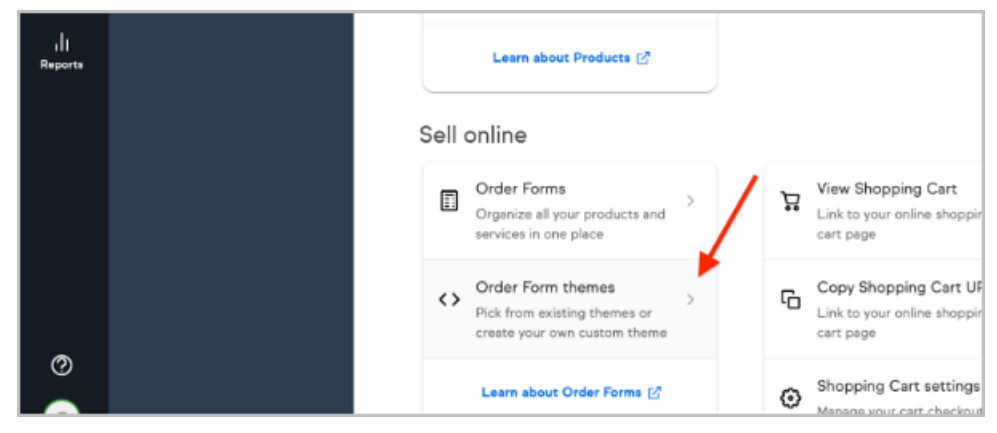

4. Create a new theme

| k<br>Q<br>Search           | Order Form Themes BA | ck to E-Commerce Setup |
|----------------------------|----------------------|------------------------|
| Home<br>Contacts<br>My day |                      | zeate a New Theme      |
| sales                      | Keep Pey MB Edit     |                        |

5. Select your theme layout, choose from the theme templates and click "Use this theme." Any of the theme layouts can be chosen. NOTE: If you use Spiffy to change the look of your Keap forms, do not use the Mobile Responsive layout as that will break the Spiffy code. See below for more on Spiffy.

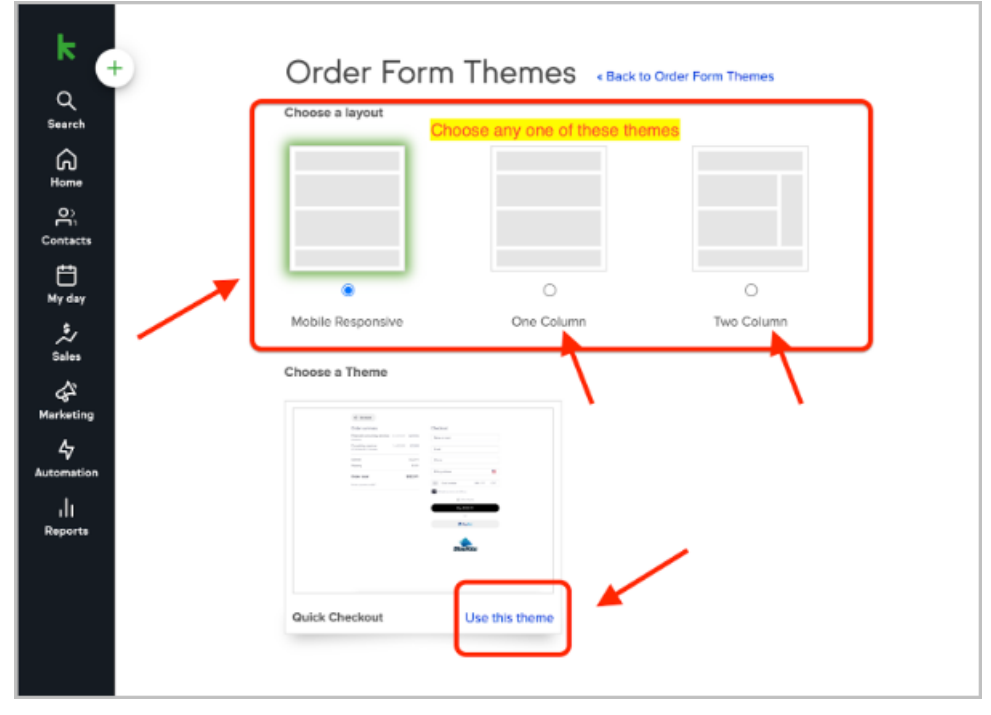

6. Name your theme

| Mobile Responsive      | One Column | Two Column                          |      |
|------------------------|------------|-------------------------------------|------|
| choose a Theme         |            | Choose a name for your custom theme | ×    |
|                        |            | Name: My New Theme Cancel           | Save |
| Quick Checkout Use thi | s theme    |                                     |      |

7. Update the theme with your company logo, if desired

| k (+)                                    | Brand new theme «Book to Order Form Thomas Images HTML Areas Laters Edit COS |  |
|------------------------------------------|------------------------------------------------------------------------------|--|
| от<br>Ф.,<br>мазста<br>↓ <i>Сац</i>      | Consumy Logo Top Borner<br>Custom Tees                                       |  |
| Z/<br>islas<br>G <sup>2</sup><br>stating | Delete                                                                       |  |
| 47<br>presention<br>s   1<br>pearts      | Staresto                                                                     |  |

IMPORTANT NOTE REGARDING THE HTML AREAS: If you enter your own HTML code into the theme's HTML areas we advise you to test the order form before sending it to your customers.

# Update your order forms with this theme

1. Navigate back to the Ecommerce Settings page and click Order Forms

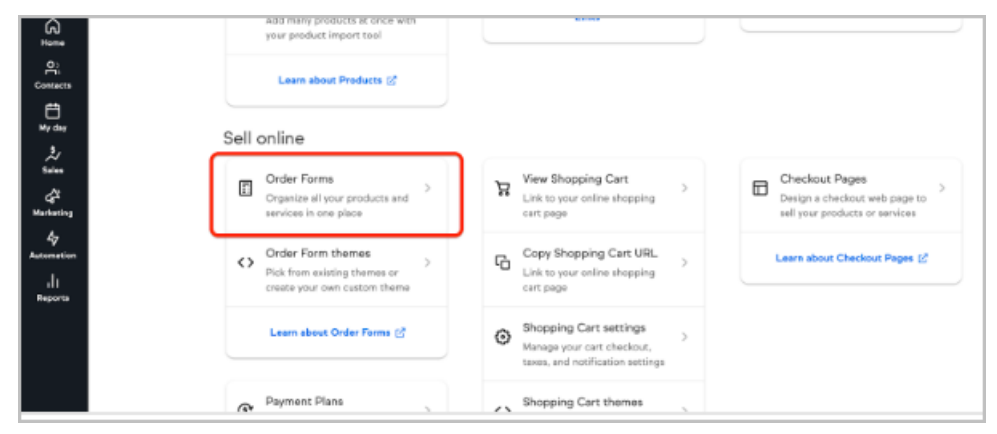

2. Identify order forms with the older themes

| Sales<br>Ontomutities | Order       | r Form | Back to E-Commerce Setup |          |                    |             |
|-----------------------|-------------|--------|--------------------------|----------|--------------------|-------------|
| Orders                | Main Search |        | Search                   |          |                    |             |
| Subscriptions         | 28          |        |                          |          | Action             | 16 v per pa |
| Order forms           |             |        |                          |          |                    |             |
| Ecommerce setup       | □ ¥         | M      | Formaane                 | Products | Theme              | Preview     |
| Products and services |             | 154    | \$0                      | 1        | New theme for 2024 | Preview     |
| elated shortcuts      |             | 107    | 2K                       | 1        | MB SE              | Presing     |
| Settings              |             |        |                          |          |                    |             |
| leyment dashboard     |             | 105    | ж                        | 1        | MD SE              | Preview     |
| leposit dashboard     |             |        |                          |          |                    |             |
|                       |             | 103    | 4K                       | 1        | MB SE              | Previow     |
|                       |             | 79     | ACH TEST 3               | 1        | MB SE              | Preview     |
|                       |             | 117    | Amazing Product          | 1        | MB SE              | Preview     |

3. Click into one of these order forms and find the Theme tab.

| k e         | ←<br>Sales            | \$0 + Back to Order Form List                             |      |
|-------------|-----------------------|-----------------------------------------------------------|------|
| Q<br>Search | Opportunities         |                                                           |      |
| G.          | Subscriptions         | Add Hoducts Ineme HIMLAreas Ierms Indik tou rage Settings | unis |
| <u></u>     | Order forms           | Add Products                                              |      |
| Contacts    | Ecommerce setup       | Product Type to search X                                  |      |
| Hy day      | Products and services | Add Product                                               |      |
| 2           | Related shortcuts     | Products on this order form                               |      |
| Sales       | Settings              | Name Price Type                                           |      |
| \$          | Payment dashboard     |                                                           |      |

4. Locate the theme you created near the bottom of this page and click "Make Active"

| 13                                             | Jewings                                | Element Test 2    | Make Active                                                                             | Elements Test 3 | Make Active | MB SE                                                                                                    | Maio    |
|------------------------------------------------|----------------------------------------|-------------------|-----------------------------------------------------------------------------------------|-----------------|-------------|----------------------------------------------------------------------------------------------------|---------|
| Nariating<br>47<br>Automation<br>11<br>Reports | Payment dashboard<br>Deporit dexhboard | Petra Esperts     | -                                                                                       |                 |             | Manne<br>Stransformer<br>Stransformer |         |
|                                                |                                        | Stipe ()          | Marce Active<br>Make Active<br>Make Active<br>Make Active<br>Make Active<br>Make Active | Keng Pay MB     | Make Active | New theme for 2                                                                                                    | L. Maio |
| 0                                              |                                        |                   | -                                                                                       |                 |             |                                                                                                    |         |
| •                                              |                                        | Dista New Cristia | State Active                                                                            |                 |             |                                                                                                    |         |

NOTE: Making a new theme active will remove the HTML content in the HTML areas. We strongly recommend copying any code you have entered into the HTML areas tab.

5. A pop up informs you that changes to the HTML area will be lost. Click OK when ready to proceed

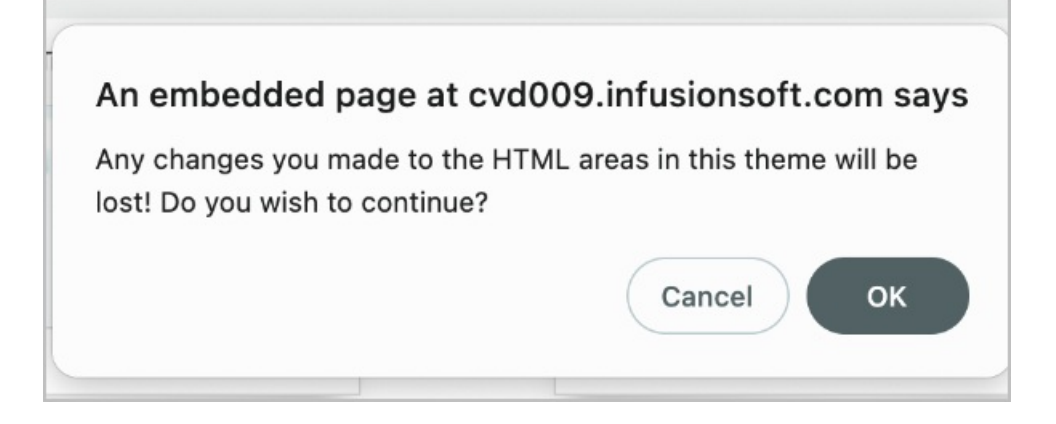

6. You will now see that new theme under the "Default Theme" heading

| + | Sales                 | \$0     | « Back to O                                        | rder Form | List       |       |                |          |
|---|-----------------------|---------|----------------------------------------------------|-----------|------------|-------|----------------|----------|
|   | Opportunities         |         |                                                    |           |            |       |                |          |
|   | Orders                | Add F   | Products                                           | Theme     | HTML Areas | Terms | Thank You Page | Settings |
|   | Subscriptions         | Defeut  | Thomas                                             |           |            |       |                |          |
|   | Order forms           | Default | Theme                                              |           |            |       |                |          |
|   | Ecommerce setup       |         | (R. State)<br>State strengt<br>Support and strengt |           |            |       |                |          |
|   | Products and services |         |                                                    |           | :          |       |                |          |
|   | Related shortcuts     |         |                                                    | -         | -          |       |                |          |
|   | Settings              |         |                                                    | 80.00     | -          |       |                |          |

7. You can re-enter the changes made in the HTML areas of the form

IMPORTANT NOTE REGARDING THE HTML AREAS:

If you enter your own HTML code into the theme's HTML areas we advise you to test the order form before sending it to your customers.

#### Helpful workaround for updating multiple order forms at the same time

Keap users that have multiple order forms connected to the same theme can save time when updating the theme by following these steps.

- 1. Create the new theme that will be used on the order forms
- 2. Set the new theme as the default by clicking on the "Use Theme" link
- 3. Delete the old theme within your Keap application

When a theme is deleted, the Order Forms connected to that theme will then be connected to the default theme in the app.

## Update your Shopping Cart Theme

1. Go to your Ecommerce setup

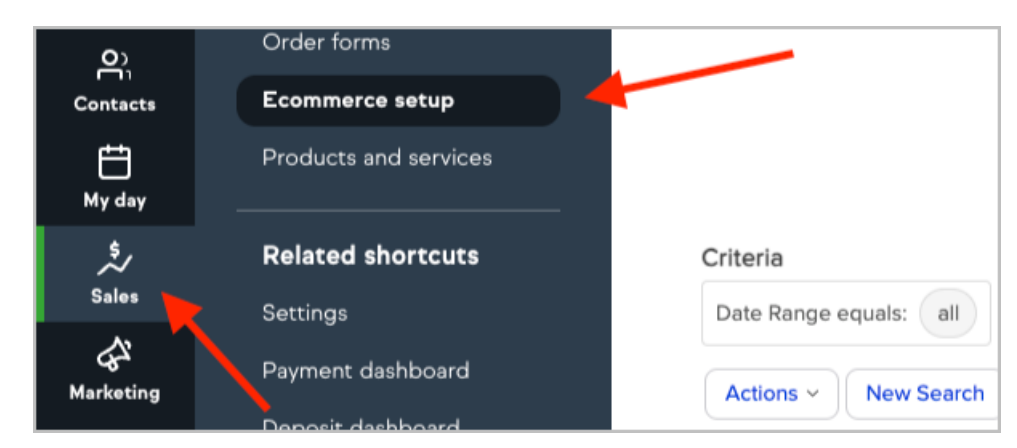

2. Click into Shopping Cart Themes

| ut Order Forms 🖄                                 | ٢  | Manage your cart checkout,                                                           | > |
|--------------------------------------------------|----|--------------------------------------------------------------------------------------|---|
| Plans<br>line purchase to be<br>ultiple payments | <> | Shopping Cart themes<br>Pick from existing themes or<br>create your own custom theme | > |
| t Payment Plans 🖸                                |    | Learn about Shopping Cart 🖸                                                          |   |

3. Click Create a New Theme

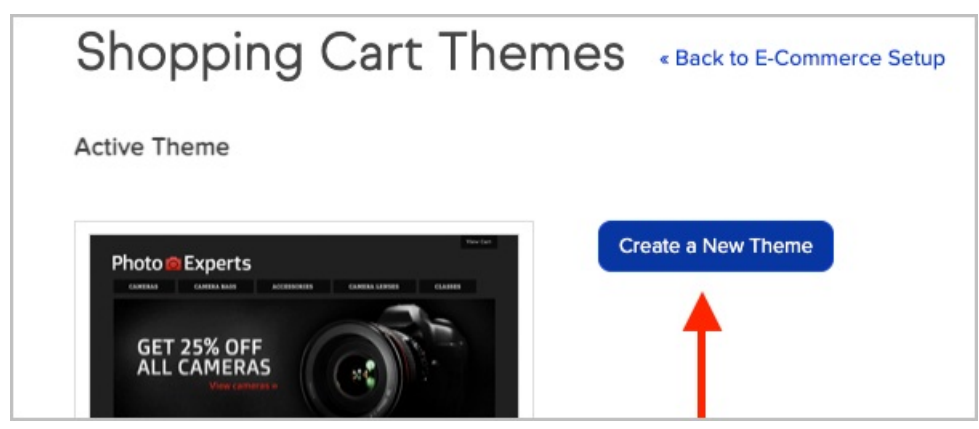

 Select the type of theme you want and click "Use this theme." NOTE: Both One Column and Two Column layouts can be chosen. You may also select any of the themes listed

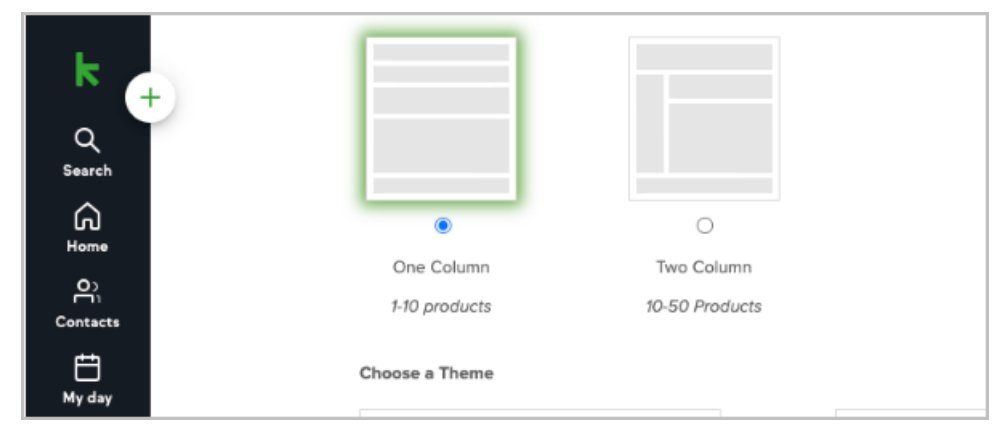

5. Choose a name for your custom theme and click Save

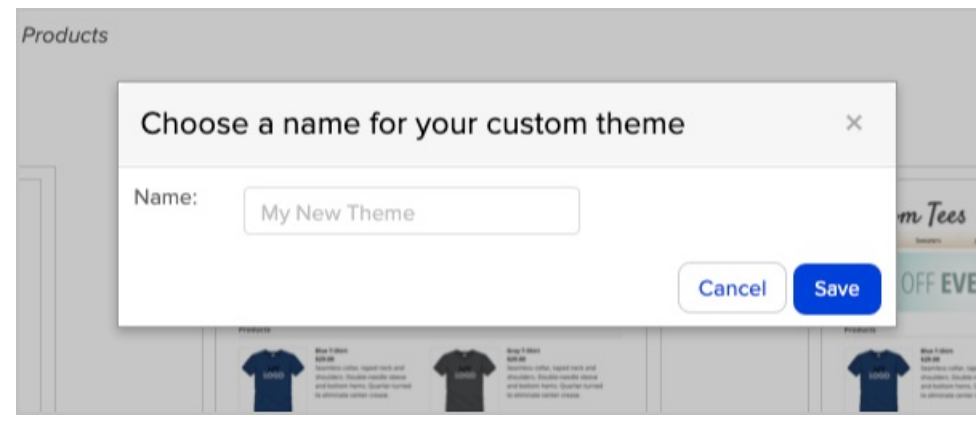

6. Customize your theme

| k<br>Q<br>Search | Keap Pay 2024 « Back to Shopping Cart Themes |
|------------------|----------------------------------------------|
|                  | Common Areas<br>Company Logo Top Banner      |
| Contacts         | Custom Jees                                  |
| \$<br>Sales      |                                              |

7. Make your new theme active by clicking on "Use Theme"

| Custom Jees                                                                                                    |
|----------------------------------------------------------------------------------------------------|
| 15% OFF EVERYTHING!                                                                                                    |
| Products                                                                                                    |
| Building         Building         Building |
| State         State 1 data           State         State 1 data           State         State           State         State           State         State           State         State           State         State           State         State                                                                                                    |
| Keap Pay 2024 Use Theme Edit                                                                                                    |

# Update your Spiffy theme to enable Keap Pay to accept payments

If you use Spiffy to change the appearance of your Order Forms or Shopping Cart theme in Keap, you will need to take action to enable Keap Pay to operate through your forms.

- 1. When you update your Order Form theme **do not** choose the Mobile Responsive layout as that will break the Spiffy code.
- 2. You will then need to re-publish your Spiffy Order Form
- 3. After re-publishing those forms the Keap Pay fields will load

If you are having an issue, please reach out to support@gospiffy.com and they will be happy to assist further.